## How to Apply Payment to Customer Budget

The **Apply to Budget** option can be used to receive payment for Customer Budget. This option is enabled only when the customer have existing customer budget.

1. Make sure the customer have a customer budget setup. Refer to How to Add Customer Budget Schedule. Here is a sample budget schedule for customer ABC Reseller.

| ntity - ABC Reseller                                                       |                        |                               |  |  |  |  |
|----------------------------------------------------------------------------|------------------------|-------------------------------|--|--|--|--|
| ew Save Search Refresh                                                     | Delete Undo Additional | Close                         |  |  |  |  |
| ntity General Customer                                                     | Split Farm Locations   | Contacts Comments (0) History |  |  |  |  |
| tail Misc Pricing Taxing Grain Agrimine Patronage Applicator Help Desk Lic |                        |                               |  |  |  |  |
| Credit Details                                                             |                        | State                         |  |  |  |  |
| Cr Customer Budget                                                         |                        | ~ 🗆 ×                         |  |  |  |  |
| AF<br>Save Undo Close                                                      |                        |                               |  |  |  |  |
| Cr 🗙 Remove 🔠 Layout                                                       | Q Filter Records (F3)  |                               |  |  |  |  |
| Cr Budget Date                                                             | Budget Amount          | Is Used                       |  |  |  |  |
| Ac 6/10/2016                                                               | 1000                   |                               |  |  |  |  |
| 5/10/2016                                                                  | 1000                   |                               |  |  |  |  |
| 4/10/2016                                                                  | 1000                   |                               |  |  |  |  |
| Bu 3/10/2016                                                               | 1000                   |                               |  |  |  |  |
| Bi 2/10/2016                                                               | 1000                   |                               |  |  |  |  |
| M 1/10/2016                                                                | 1000                   |                               |  |  |  |  |
| Ni                                                                         | 0                      |                               |  |  |  |  |
|                                                                            |                        |                               |  |  |  |  |

- 2. Go to Sales | Receive Payment Details menu. Click New button on the integrated search grid to open a new Receive Payments Detail screen. Some of the fields, like Location, Currency, Bank Account, and Date Paid are populated by default. You can still change the value of these fields if necessary.
- 3. Fill out the header details,
  - a. Select the Customer No the payment is from.
  - b. Select the Location.
  - c. Select a Payment Method.
  - d. In the Amount Paid field, enter the payment amount from the customer.
  - e. Fill out other fields as needed. Refer to Receive Payments Detail | Field Description | Header Details to help you in filling out the fields.
  - f. Check the Apply to Budget checkbox button.

## 4. Post the payment.

| Here is the sample payment.            |                                   |                          |                   |       |               |         |                  |              |         |
|----------------------------------------|-----------------------------------|--------------------------|-------------------|-------|---------------|---------|------------------|--------------|---------|
| Receive Paymer                         | nts Detail - Al                   | BC Reseller              |                   |       |               |         |                  |              | ^ □ X   |
| New Save St                            | arch Delete                       | Lindo Print Linpost Reca | n Close           |       |               |         |                  |              |         |
|                                        |                                   |                          |                   |       |               |         |                  |              |         |
| Details Audit                          | Log (17)                          |                          |                   |       |               |         |                  |              |         |
| Customer No:                           | 0001005095                        |                          | Date Paid:        | 1/15/ | 2016          |         | Record No:       | RCV-255      |         |
| Location:                              | 0001 - Fort V                     | Vayne                    | Bank Account:     | 6821  | 5422          |         | Payment Method:  | Check        |         |
| Amount Paid:                           |                                   | 600.00                   | Unapplied Amount: |       |               | 600.00  | Check No:        | XXXX1241     |         |
| Currency:                              | USD                               |                          | Apply on Account: |       |               |         | Apply to Budget: | $\checkmark$ |         |
| Notes:                                 | Notes: Sample Apply to Budget.    |                          |                   |       |               |         |                  |              |         |
| Q. View Invoice                        | Q View Invite Q Films Remark (F2) |                          |                   |       |               |         |                  |              |         |
| Location D                             | lue Date                          | Invoice No.              | Terms             |       | Invoice Total | Discoun | it Interest      | Amount Due   | Payment |
|                                        |                                   |                          |                   |       |               |         |                  |              |         |
|                                        |                                   |                          |                   |       |               |         |                  |              |         |
|                                        |                                   |                          |                   |       |               |         |                  |              |         |
|                                        |                                   |                          |                   |       |               |         |                  |              |         |
|                                        |                                   |                          |                   |       |               |         |                  |              |         |
|                                        |                                   |                          |                   |       |               |         |                  |              |         |
|                                        |                                   |                          |                   |       |               |         |                  |              |         |
|                                        |                                   |                          |                   |       |               |         |                  |              |         |
|                                        |                                   |                          |                   |       |               |         |                  |              |         |
|                                        |                                   |                          |                   |       |               |         |                  |              |         |
|                                        |                                   |                          |                   |       |               |         |                  |              |         |
|                                        |                                   |                          |                   |       | 0.00          |         | 0.00 0.00        | 0.00         | 0.00    |
| ⑦ ① ♀ ⊠ Posted   II II Page 1 of 1 III |                                   |                          |                   |       |               |         |                  |              |         |

Open the Customer Budget screen to view the update on the budget. Notice that the amount paid is deducted to the original budget amount.

| Customer Budget ^ 🗆 × |                     |         |  |  |  |  |
|-----------------------|---------------------|---------|--|--|--|--|
| Save Undo Close       |                     |         |  |  |  |  |
| X Remove 器 Layout Q   | Filter Records (F3) |         |  |  |  |  |
| Budget Date           | Budget Amount       | Is Used |  |  |  |  |
| 6/10/2016             | 1000                |         |  |  |  |  |
| 5/10/2016             | 1000                |         |  |  |  |  |
| 4/10/2016             | 1000                |         |  |  |  |  |
| 3/10/2016             | 1000                |         |  |  |  |  |
| 2/10/2016             | 1000                |         |  |  |  |  |
| 1/10/2016             | 400                 |         |  |  |  |  |
|                       | 0                   |         |  |  |  |  |